## **Paying Fee's Online**

To pay your fee's online at any time, log into your account and click on Fees, located along the left side of your screen.

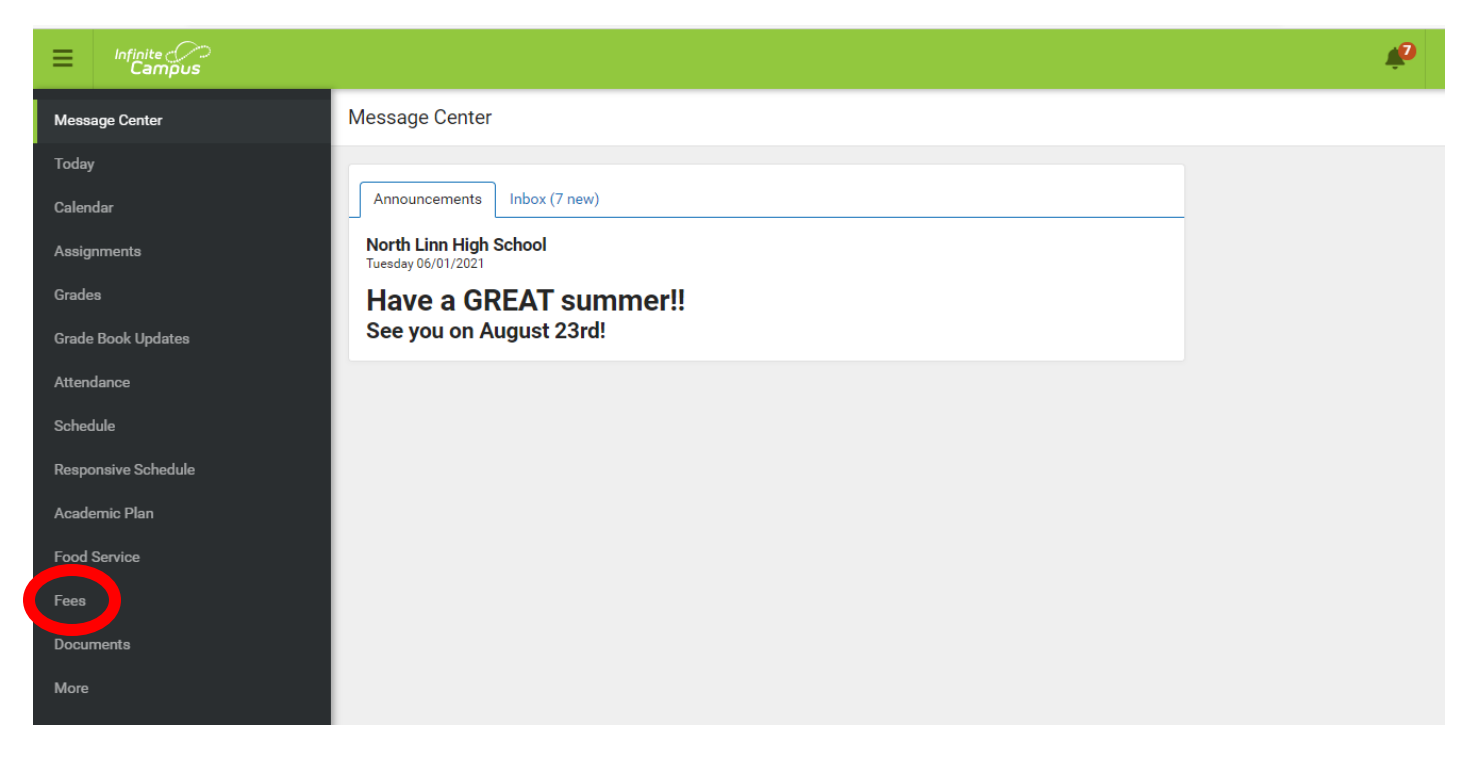

Once you are in the fees section, you can select what you want to add to your cart. To add chromebook insurance and/or activity passes, click on the Optional Payments at the bottom of the screen.

| Infinite Campus     |                            |            |          |             |   | <b>"P</b>          |
|---------------------|----------------------------|------------|----------|-------------|---|--------------------|
| Message Center      | Fees                       |            |          |             |   |                    |
| Today               |                            |            |          |             |   |                    |
| Calendar            | Person<br>All              | 2021 - 202 | 2 🔻      | All         | • | 0<br>Items in Cart |
| Assignments         | Total Due: \$0.00          |            |          |             |   | \$0.00             |
| Grades              |                            |            |          |             |   | My Cart            |
| Grade Book Updates  | DESCRIPTION                | DUE DATE   | PERSON   | FEE BALANCE |   | My Accounts        |
| Attendance          | Chromebook Fee - 1 Student | 08/04/2021 |          | 0.00        | > |                    |
| Schedule            |                            |            |          |             |   |                    |
| Responsive Schedule | Book Fees                  | 09/10/2021 |          | 0.00        | > |                    |
| Academic Plan       |                            |            | Subtotal | 0.00        |   |                    |
| Food Service        |                            |            |          |             |   |                    |
| Fees                |                            |            |          |             |   |                    |
| Documents           |                            |            |          |             |   |                    |
| More                | Print Optional Payments    |            |          |             |   |                    |

## Add the items that you wish to purchase to your cart.

| Infinite ()             |                                |        |             |
|-------------------------|--------------------------------|--------|-------------|
| Message Center          | Back   Optional Payments       |        |             |
| Годау                   | NAME                           | AMOUNT |             |
| Calendar<br>Assignments | Student 10 Punch Activity Pass | 25.00  | Add to Cart |
| Grades                  | Adult 10 Punch Activity Pass   | 35.00  | Add to Cart |
| Grade Book Updates      | Student Yearly Activity Pass   | 50.00  | Add to Cart |
| Attendance              | Adult Yearly Activity Pass     | 75.00  | Add to Cart |
| Schedule                | Family Activity Pass           | 175.00 | Add to Cart |
| Academic Plan           | Chromebook Fee - 1 Student     | 20.00  | Add to Cart |
| Food Service            | Chromebook Fee - Family 3+     | 50.00  | Add to Cart |
| Fees                    | Chromebook Fee - 2 Students    | 40.00  | Add to Cart |
| Documents               |                                |        |             |
| More                    |                                |        |             |

If you click on the My Accounts from the Optional Payments page, you can set up how you wish to make payments by selecting Payment Methods, see your payment history, etc.

| ≡ Infinite<br>Campus |                          |   |               |
|----------------------|--------------------------|---|---------------|
| Message Center       | K Back   Manage Accounts |   |               |
| Today                |                          |   |               |
| Calendar             | Payment Methods          |   | 1<br>Items in |
| Assignments          | Payment History          | > | \$175.        |
| Grades               | Recurring Payments       | > | Н му с        |
| Grade Book Updates   | Optional Payments        | > | МуА           |
| Attendance           |                          |   |               |
| Schedule             |                          |   |               |
| Responsive Schedule  |                          |   |               |
| Academic Plan        |                          |   |               |
| Food Service         |                          |   |               |
| Fees                 |                          |   |               |
| Documents            |                          |   |               |
| More                 |                          |   |               |

To pay for your purchases, click on My Cart once you have your payment method set up. Verify you have the purchases you want, then click on Submit Payment at the bottom of the screen. You will receive an email receipt of your purchases if you include an email address.

| Message Center      | Back   Checkout             |             |                 |          |          |        |
|---------------------|-----------------------------|-------------|-----------------|----------|----------|--------|
| Today               |                             |             |                 |          |          |        |
| Calendar            | weicome to our online payme | ent system! |                 |          |          |        |
| Assignments         | OPTIONAL FEE                | NAME        |                 |          | AMOUNT   |        |
| Grades              | Family Activity Pass        |             |                 |          | \$175.00 | Remove |
| Grade Book Updates  | Payment Method              |             | Subtotal:       | \$175.00 |          |        |
| Attendance          |                             |             | Service<br>Fee: | \$3.50   |          |        |
| Schedule            | Add Payment Method          |             | Total:          | \$178.50 |          |        |
| Responsive Schedule | Email Address for Receipt   |             |                 |          |          |        |
| Academic Plan       | @gmail.com                  |             |                 |          |          |        |
| Food Service        | L                           |             |                 |          |          |        |
| Fees                |                             |             |                 |          |          |        |
| Documents           |                             |             |                 |          |          |        |
| More                | Submit Payment              |             |                 |          |          |        |
|                     |                             |             |                 |          |          |        |